## Updating Grades in the Grade Book

Students will only be able to see their row of grades and nobody else's. To edit a grade, you can either click the hyperlinked student name to see that student's **Grade Book** entries, OR you can click on the **Actions Menu** link at the top of a column that you created (alphanumeric or numeric).

| Create                      | Column≚                            | Enroll Member                                     | rs Impo                           | rt from Spreadsheet                   | Reorder Colun                | nns                      | Grade B | ook Options≚         |
|-----------------------------|------------------------------------|---------------------------------------------------|-----------------------------------|---------------------------------------|------------------------------|--------------------------|---------|----------------------|
| Grades                      | Members                            | View All Cu                                       | stom View                         | SCORM Grades                          |                              |                          |         |                      |
|                             | a <b>st Name</b><br>umeric 슈       | ≚ <b><u>First Name</u></b><br>Alphanumeric        | ¥ Homev<br>Numeric<br>(out of 10) | work : ¥ <u>Homework :</u><br>Numeric | ¥ <b>Homework</b><br>Numeric | ≚ <u>Home</u><br>Numeric | work    | Homework :<br>umeric |
|                             | Dog                                | Goofy                                             |                                   |                                       |                              |                          |         | -                    |
|                             | Dog                                | Pluto                                             |                                   |                                       |                              |                          |         | -                    |
|                             | uck                                | Donald                                            |                                   | Select an indiv                       | idual studen                 | t                        | =       |                      |
|                             | Duck                               | Daisy                                             |                                   | record to edit a                      | e                            |                          |         |                      |
|                             | ouse                               | Minnie                                            | (                                 | the column Act                        | nk 🗖                         |                          | ) 4 🕨   |                      |
| <b>⊘</b> : ⊠ S              | iend Mail                          | Export to Spread                                  | lsheet 🐕                          | to edit a grade.                      |                              |                          |         |                      |
| (XX) - India<br>^XX - India | ates a grade th<br>ates a grade th | nat is partial or not co<br>nat has been overridd | mplete<br>en                      |                                       |                              |                          |         |                      |

Note: Columns that are associated with online quizzes (which are automatically graded) can be edited in the Grade Book.

## Modify a single student's grade(s)

**Step 1.** Click the **Teach** tab.

Step 2. Click the Grade Book button in the menu bar.

Step 3. Click a student's name and then select Edit Member.

| Your location: Grade                                | Book                                                    |                                    |                |                                                                         |  |  |  |  |
|-----------------------------------------------------|---------------------------------------------------------|------------------------------------|----------------|-------------------------------------------------------------------------|--|--|--|--|
| Create Column≚                                      | Enroll Members                                          | Import fro                         | om Spreadsheet | Reorder Columns Grade Book Options                                      |  |  |  |  |
| Grades Membe                                        | ers View All Cu                                         | stom View                          | SCORM Grades   |                                                                         |  |  |  |  |
| E Last Name Alphanumeric ☆                          | ≦ <u>First Name</u><br>Alphanumeric                     | ≚ Homewo<br>Numeric<br>(out of 10) | ork · Y Homewo | rk : ≚ <u>Homework</u> : ≚ <u>Homework :</u> ≚ <u>Homework</u> Numeric  |  |  |  |  |
| ☐ 🗗 Edit Member<br>☐ Send Mail<br>☐ View Perforn    | × nance Report                                          |                                    |                | Click on a student's name<br>and then select Edit<br>Momber to modify a |  |  |  |  |
| Deny Access Deny Access Mouse                       | nber                                                    |                                    |                | student's grades.                                                       |  |  |  |  |
| y: ⊠ Send Mail                                      | Export to Spread                                        | dsheet 🛛 😭 G                       | Grant Access   | Deny Access Denroll                                                     |  |  |  |  |
| (XX) - Indicates a grade<br>^XX - Indicates a grade | e that is partial or not co<br>e that has been overridd | mplete<br>en                       |                |                                                                         |  |  |  |  |

**Step 4.** Modify the grade(s) you wish to edit by modifying the text shown in the textboxes for the appropriate columns.

| Homework #5:            | Change to: | Comment: | Modify the student record                                     |
|-------------------------|------------|----------|---------------------------------------------------------------|
| Homework #6:            | Change to: | Comment: | (in this case grades) by<br>editing the <b>Change to</b> text |
| Homework #7:            | Change to: | Comment: | box.                                                          |
| Homework #8:            | Change to: | Comment: | View Audit History                                            |
| Homework #9:            | Change to: | Comment: | View Audit History                                            |
| Homework<br>#10:        | Change to: | Comment: | Click Save to record your changes.                            |
| Sa <del>ve Cuncer</del> |            |          |                                                               |

Step 5. Once the changes have been made, click Save. The Grade book will now reflect your changes.

## Modify all students' grade(s)

- Step 1. Click the Teach tab.
- Step 2. Click the Grade Book button in the menu bar.
- Step 3. Click a Column's title and then select Edit Values.
- Step 4. In the Change to field enter a value.

| Create Column≚ Enroll Members |                                      | Import from Spreadsheet   |                                           |           | Reorder Columns           |      |                 | Grade Book Optio  |                    | ns`                    |                         |                         |    |
|-------------------------------|--------------------------------------|---------------------------|-------------------------------------------|-----------|---------------------------|------|-----------------|-------------------|--------------------|------------------------|-------------------------|-------------------------|----|
| Gr                            | ades                                 | Members                   | View All                                  | Cu        | stom View                 | SC   | ORM Grades      |                   |                    |                        |                         |                         |    |
| -                             | ≚ <u>La</u><br>Alphanu               | <b>st Name</b><br>meric 습 | ¥ <b><u>First Nan</u></b><br>Alphanumeric | <u>ie</u> | ≚ <u>Homew</u><br>Numeric | vork | ¥ Homework      | <u>C</u> ≚<br>Num | Homework :<br>eric | ≚ <u>Ho</u><br>Numeric | mework                  | ≚ <u>Hom</u><br>Numeric | ew |
|                               | ≚ <u>Do</u>                          | g                         | Goofy                                     |           |                           |      | n X             |                   |                    |                        |                         |                         |    |
| T                             | Image: Dog Pluto   Image: Dog Donald |                           | Pluto                                     |           |                           |      |                 |                   |                    |                        | Sort Column Hide Column |                         |    |
|                               |                                      |                           | Donald                                    |           |                           |      | Edit Values     |                   |                    |                        |                         |                         |    |
| T                             | ≚ <u>Du</u>                          | <u>ck</u>                 | Daisy                                     |           |                           |      | 🔀 Column Stat   | tistics           |                    |                        |                         |                         |    |
| 1                             | ≚ <u>Mo</u>                          | use                       | Minnie                                    |           | 10.00                     |      | <u>9.00</u>     | <u>10.</u>        | <u>10.00</u>       |                        | <u>10.00</u>            |                         |    |
| T                             | ≚ <u>Mo</u>                          | use                       | Mickey                                    |           | e nn e n/                 |      | e nn            | 00 5              |                    | 0.00                   |                         | 10.00                   |    |
| 2:                            | 🖂 Se                                 | nd Mail                   | Export to S                               | oread     | sheet 😤                   | Gran | t Access 🛛 😤 De | eny Ac            | cess 🕞 Un          | enroll                 |                         |                         |    |

Step 5. Click Save when are finished changing values.